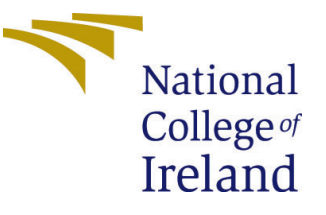

# Configuration Manual

MSc Research Project Data Analytics

Marcelo Fischer Student ID: 20118872

School of Computing National College of Ireland

Supervisor: Rejwanul Haque

#### National College of Ireland Project Submission Sheet School of Computing

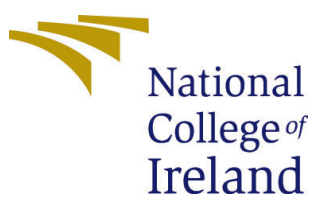

| Student Name:        | Marcelo Fischer      |
|----------------------|----------------------|
| Student ID:          | 20118872             |
| Programme:           | Data Analytics       |
| Year:                | 2021                 |
| Module:              | MSc Research Project |
| Supervisor:          | Rejwanul Haque       |
| Submission Due Date: | 16/08/2021           |
| Project Title:       | Configuration Manual |
| Word Count:          | 688                  |
| Page Count:          | 36                   |

I hereby certify that the information contained in this (my submission) is information pertaining to research I conducted for this project. All information other than my own contribution will be fully referenced and listed in the relevant bibliography section at the rear of the project.

<u>ALL</u> internet material must be referenced in the bibliography section. Students are required to use the Referencing Standard specified in the report template. To use other author's written or electronic work is illegal (plagiarism) and may result in disciplinary action.

| Signature: |                     |
|------------|---------------------|
| Date:      | 15th September 2021 |

#### PLEASE READ THE FOLLOWING INSTRUCTIONS AND CHECKLIST:

Attach a completed copy of this sheet to each project (including multiple copies).□Attach a Moodle submission receipt of the online project submission, to<br/>each project (including multiple copies).□You must ensure that you retain a HARD COPY of the project, both for□

your own reference and in case a project is lost or mislaid. It is not sufficient to keep a copy on computer.

Assignments that are submitted to the Programme Coordinator office must be placed into the assignment box located outside the office.

| Office Use Only                  |  |
|----------------------------------|--|
| Signature:                       |  |
|                                  |  |
| Date:                            |  |
| Penalty Applied (if applicable): |  |

# Configuration Manual

#### Marcelo Fischer 20118872

#### 1 Introduction

This configuration manual lists all hardware and software requirements to reproduce this research. The steps taken from data acquisition to model implementation are shown in this document.

### 2 Hardware and Software Requirements

Table 1 shows the hardware specifications used in the research. Table 2 shows the programming language used, the libraries used and their respective versions.

|           | Table 1: Hardware Specifications.        |
|-----------|------------------------------------------|
| RAM       | 32GB                                     |
| Processor | Intel(R) Core(TM) i7-8750H CPU @ 2.20GHz |
| <b>OS</b> | Windows 10 and Ubuntu 20.04              |

| e 2: Pyti | non Libra | aries and V | er |
|-----------|-----------|-------------|----|
| Lib       | orary     | Version     |    |
| Py        | thon      | 3.8.5       |    |
| Jupy      | ter Lab   | 3.0.14      |    |
| pa        | ndas      | 1.2.4       |    |
| nu        | mpy       | 1.19.2      |    |
|           | re        | 2.2.1       |    |
| tens      | orflow    | 2.3.0       |    |
| ke        | eras      | 2.4.3       |    |
| sciki     | t learn   | 0.24.2      |    |
| n         | ıltk      | 3.6.2       |    |
|           |           |             |    |

Table 2: Python Libraries and Versions.

### 3 Dataset

#### 3.1 Folder Structure

The files need to be inside the *project* folder as shown in Figure 1 for the paths in the code to work correctly. Also, the paths must be changed if executing inside a Linux or

| 📕 Fake.br-Corpus-master       | 02/08/2021 17:45 | Pasta de arquivos    |           |
|-------------------------------|------------------|----------------------|-----------|
| 👼 complete_dataframe          | 02/08/2021 12:39 | Arquivo Fonte Python | 2 KB      |
| 🚒 Fake.br-Corpus-master       | 18/03/2021 13:48 | WinRAR ZIP archive   | 29.645 KB |
| 👼 fakeBR_df                   | 15/07/2021 14:09 | Arquivo CSV          | 28.439 KB |
| 🔀 FakeBR_DNN_no_SW            | 02/08/2021 13:04 | Arquivo IPYNB        | 169 KB    |
| 🔀 FakeBR_DNN_SW               | 02/08/2021 13:04 | Arquivo IPYNB        | 171 KB    |
| 弑 FakeBR_stacking_tf          | 02/08/2021 12:03 | Arquivo IPYNB        | 76 KB     |
| 🔀 FakeBR_stacking_tf_trunc    | 02/08/2021 12:03 | Arquivo IPYNB        | 72 KB     |
| 利 FakeBR_stacking_tfidf       | 02/08/2021 12:03 | Arquivo IPYNB        | 68 KB     |
| 🔀 FakeBR_stacking_tfidf_trunc | 02/08/2021 12:03 | Arquivo IPYNB        | 66 KB     |
| 👼 useful_funcs                | 02/08/2021 12:43 | Arquivo Fonte Python | 4 KB      |
|                               |                  |                      |           |

Windows machine. Each file shown in Figure 1 will be explained in this manual.

Figure 1: Structure of the *project* folder. All shown files must be inside this folder for the files and paths to work.

#### 3.2 Dataset Creation

The dataset was download from a Github repository which can be found at *https://github.com/roneysco/Fake.br-Corpus*. The downloaded zip file contains three folders and a README file. The *full\_texts* folder contains the full texts of the news, and also the metadata information about each label. The *size\_normalized\_texts* folder contains the truncated texts so that each fake-real pair has the same text length. The *preprocessed* folder contains a *.csv* file with three columns: index, label, and the preprocessed text. Pre-processed text means the removal of diacritic, accent, and Portuguese stopwords. Only the original full texts (the first folder) was used in this research.

Figure 2 shows the complete script to generate the master dataframe. For the code to work it is needed to have the *Fake.br-Corpus-master* folder inside the *project* folder. The necessary imports are shown at the top of the script.

# 4 Preprocessing

Before dealing with the actual data, some functions were defined to make the code cleaner and more organized. Figure 3 shows the necessary imports for the script. Figure 4 shows the function used to clean the texts. Figure 5 shows the function used to remove Portuguese stopwords from the texts. Figure 6 shows the function used to evaluate the models. Figure 7 shows the function used to save the models if wanted.

# 5 Experiments

#### 5.1 Term Frequency - Full Texts Experiments

Figure 8 shows the necessary imports for these experiments. All TF experiments did not remove stopwords from the texts. Figure 9 shows how to load the data. Figure 10 shows the pre-processing steps and the creation of the train and test sets.

```
from collections import defaultdict
from pathlib import Path
import pandas as pd
FAKE_FOLDER_PATH = "..\\project\\Fake.br-Corpus-master\\full_texts\\fake"
TRUE FOLDER_PATH = "..\\project\\Fake.br-Corpus-master\\full_texts\\true"
SAVE DF FOLDER = "...\project\\fakeBR df.csv"
# Create the dateframe with the fake news
fakes = defaultdict(list)
for file in Path(FAKE FOLDER PATH).iterdir():
    with open(file, "r", encoding='utf-8') as f:
    fakes["file_name"].append(file.name)
         fakes["text"].append(f.read())
fake df = pd.DataFrame(fakes)
trues = defaultdict(list)
for file in Path(TRUE_FOLDER_PATH).iterdir():
    with open(file, "r", encoding='utf-8') as f:
         trues["file_name"].append(file.name)
         trues["text"].append(f.read())
true df = pd.DataFrame(trues)
fake_df['label'] = 1
true_df['label'] = 0
fakeBR df = pd.concat([fake df, true df])
print(f"Shape of the fake_df dataframe: {fake_df.shape}")
print(f"Shape of the true_df dataframe: {true_df.shape}")
print(f"Saving the dataframe to {SAVE_DF_FOLDER}...")
fakeBR_df.to_csv(SAVE_DF_FOLDER, index=False)
```

Figure 2: Full Python script to generate the master dataframe.

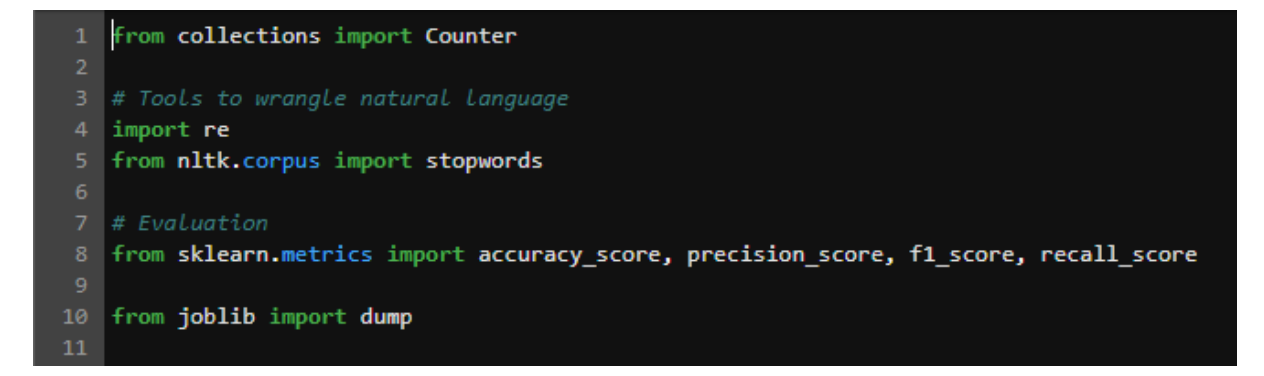

Figure 3: Necessary imports for the *useful\_funcs* script.

| 13 def cleanText(text):                                                                                                    |
|----------------------------------------------------------------------------------------------------|
| 14 ""Remove urls, emails, digits, unicode chars, inverted commas and "-" from the given text.                                                                               |
| 15                                                                                                    |
| 16 Args:                                                                                                    |
| 17 text (str): text to be cleaned.                                                                                                    |
| 18                                                                                                    |
| 19 Returns:                                                                                                    |
| 28 clean_text (str): cleaned text.                                                                                                    |
|                                                                                                    |
| 22 ######## NORMALIZATION ########                                                                                                    |
| 23 # https://www.tutorialexample.com/best-practice-to-extract-and-remove-unis-from-python-string-python-tutorial/                                                           |
| 24 clean_text = re.sub(                                                                                                    |
| $ r^{(2i)b((2:[a-z][w-]+(?:/{1,3}][a-z0-9X]) mm/d[0,3][.][[a-z0-9.1+[.][a-z]{2,4}/)(2:[^{x}(0)]+ ((([^{(0)}(0)]+(((^{(0)}(0)]+(((^{(0)}(0)))))))))))))))))))))))))))))))))$ |
| to the text 'url'                                                                                                    |
| <pre>26 clean_text = re.sub(r'\b[A-Za-z0-9,_%+-]+@[A-Za-z0-9,-]+\.[A-Z]a-z]{2,}\b', 'email', clean_text) # change any email to the text 'email'</pre>                       |
| 27 # consider only letters and make the whole clean_text lower case                                                                                                    |
| <pre>28 clean_text = re.sub(r"[^a-zA-Z0-9]", ", clean_text.lower())</pre>                                                                                                   |
| 29 # remove words that contain numbers                                                                                                    |
| 30 clean_text = re.sub('\w^\d\w^*, '', clean_text)                                                                                                    |
| 31 clean_text - re.sub('\[.*?\]', ', clean_text) # remove square brackets                                                                                                   |
| 32 clean_text = re.sub('\ufeff', '', clean_text) # remove unicode chars                                                                                                    |
| 33 clean_text = re.sub('\u200b', '', clean_text) # remove unicode chars                                                                                                    |
| <pre>34 clean_text = re.sub('['ram_]', ', clean_text) # remove inverted commas</pre>                                                                                        |
| 35 clean_text - clean_text.replace("-", "")                                                                                                    |
| 36 # Replace all single characters with a space                                                                                                    |
| <pre>37 # clean_text = re.sub(r`\b a-z4-ZJ\b', ', clean_text)</pre>                                                                                                    |
| 38 # Replace all double spaces with one space                                                                                                    |
| 39 clean_text = re.sub('+', ', clean_text)                                                                                                    |
| <pre>40 clean_text = clean_text.strip() # Remove leading and trailing spaces</pre>                                                                                          |
|                                                                                                    |
| 42 return Clean_text                                                                                                    |

Figure 4: Function used to clean the texts.

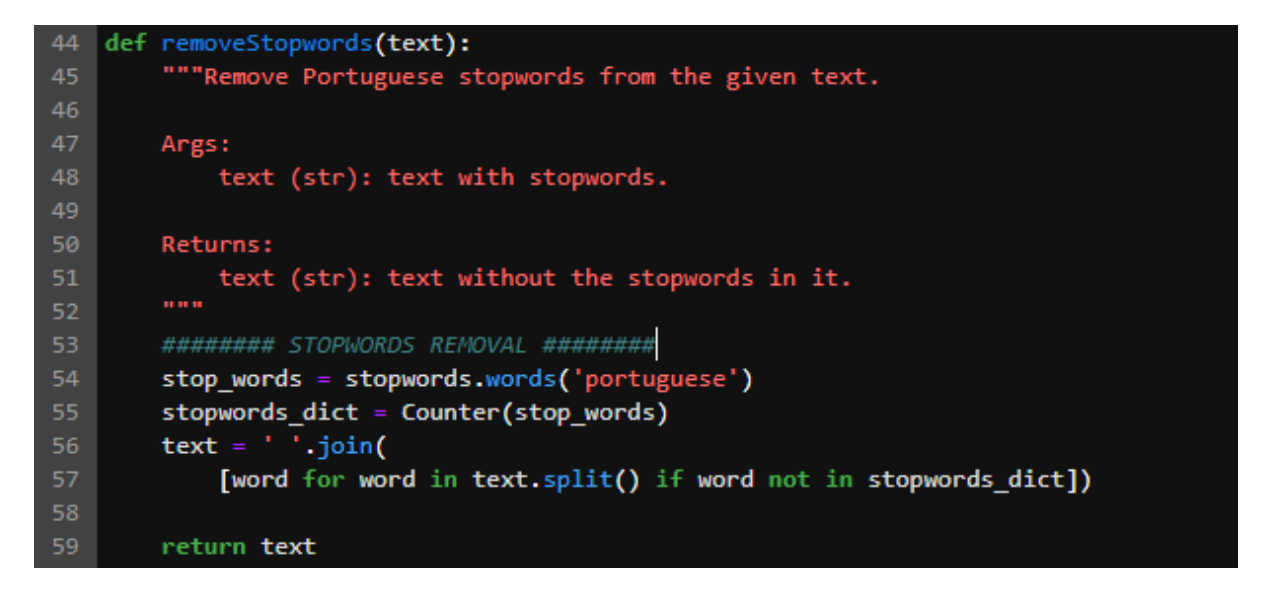

Figure 5: Function used to remove the Portuguese stopwords from the text.

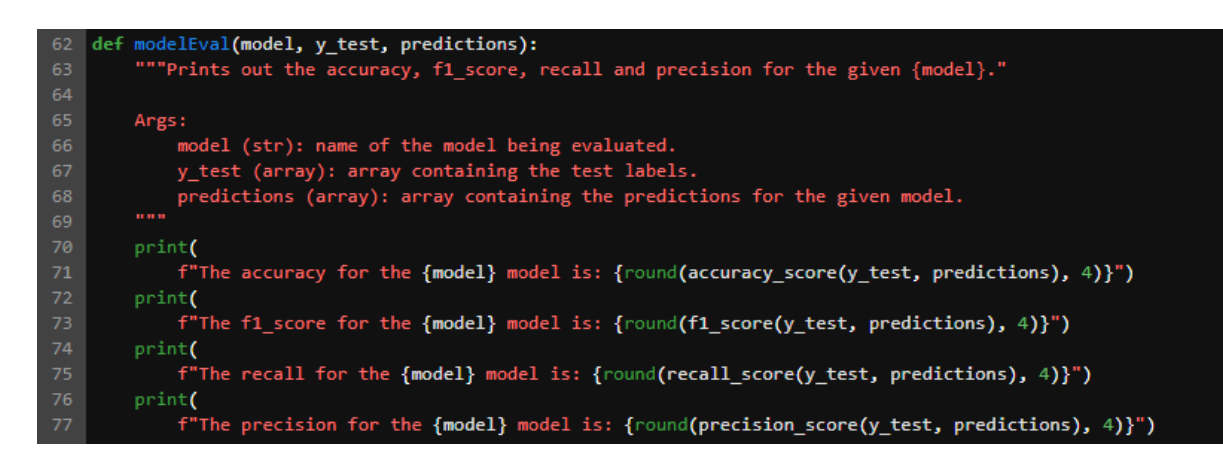

Figure 6: Function used to evaluate the models.

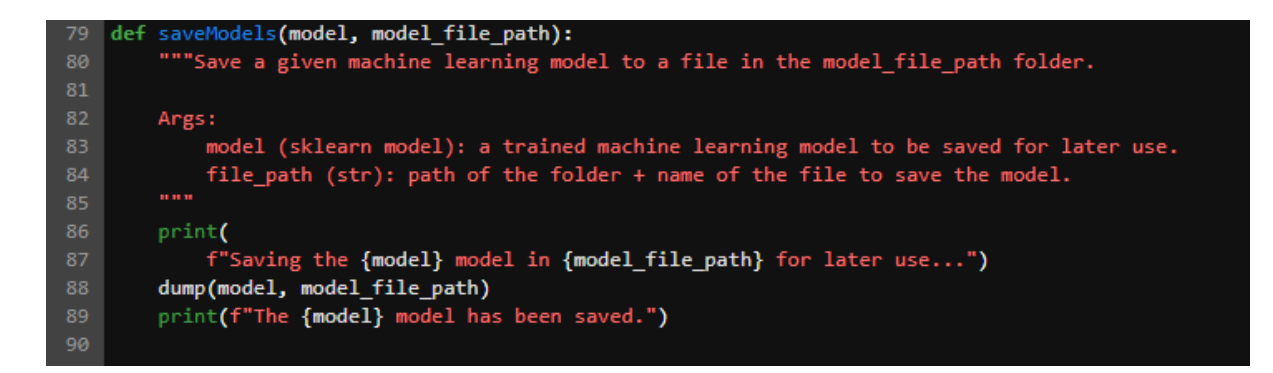

Figure 7: Function used to save the models.

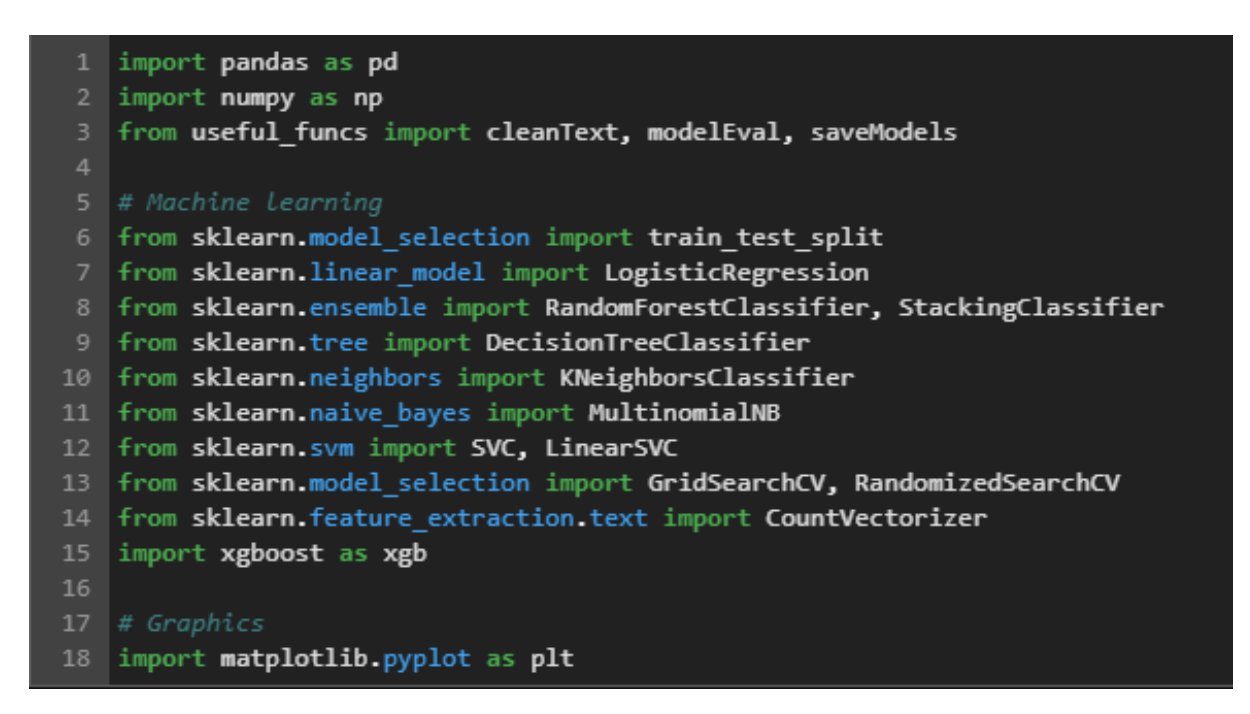

Figure 8: Necessary imports for the TF experiments.

| 1 | <pre>path_linux = '/project/fakeBR_df.csv'</pre>     |
|---|------------------------------------------------------|
| 2 | <pre>path_windows = "\\project\\fakeBR_df.csv"</pre> |
| З |                                                      |
| 4 | <pre>fakeBR_df = pd.read_csv(path_windows)</pre>     |
| 5 | <pre>fakeBR_df.head()</pre>                          |

Figure 9: Loading the dataframe inside the environment.

```
1 ##### DATA PREPROCESSING FOR THE MODELS #####
2 fakeBR_df['text'] = fakeBR_df['text'].apply(cleanText)
3
4 ##### CREATE THE X AND Y SETS #####
5 x = fakeBR_df['text']
6 y = fakeBR_df['text']
7
8 ##### TF #####
9 # Create the TF Vectorizer object
10 tf_vectorizer = CountVectorizer()
11
12 # Make the sparse matrix
13 cv = tf_vectorizer.fit_transform(x)
14
15 ##### TRAIN TEST SPLIT #####
16 x_train, x_test, y_train, y_test = train_test_split(cv, y, test_size=0.2, random_state=42)
17
18 print(f"Shape of the train data: {x_train.shape}")
19 print(f"Shape of the train labels: {y_train.shape}")
21 print(f"Shape of the test labels: {y_test.shape}")
```

Figure 10: Pre-processing steps and creation of train and test sets for the full texts.

Next, all machine learning models were trained. Their code snippets are shown below. For all models, the parameters were optimized with the use of grid search and the code snippets for these are also shown. Figure 11 depicts an example of the output of the *modelEval* function.

The KNN model was not optimized by the use of grid search but by the use of the elbow method. Figure 24 shows the method.

#### 5.2 Term Frequency - Truncated Texts Experiments

All models and the code flow were exactly the same as shown for the Section 5.1. The only difference was in the CountVectorizer parameter *max\_features* that was set to 200, which can be seen in Figure 37.

#### 5.3 Term Frequency-Inverse Document Frequency Experiments

All models were trained and optimized exactly like shown in Section 5.1. The only differences are in the imports (Figure 38) and in the pre-processing steps (Figure 39). The only difference when considering truncated texts is that the *max\_features* parameter of the TfidfVectorizer is set to 200.

#### 5.4 Neural Networks

Figure 40 shows the necessary imports for these experiments. Figure 41 shows how to load the dataframe and define the path to the folder where the models will be saved. Figure 42 shows the pre-processing for these experiments. Two different scenarios were tried, with and without stopwords. The only difference in the code from one to the other is the third line in Figure 42 which is removed when the stopwords are not removed from

# Logistic Regression

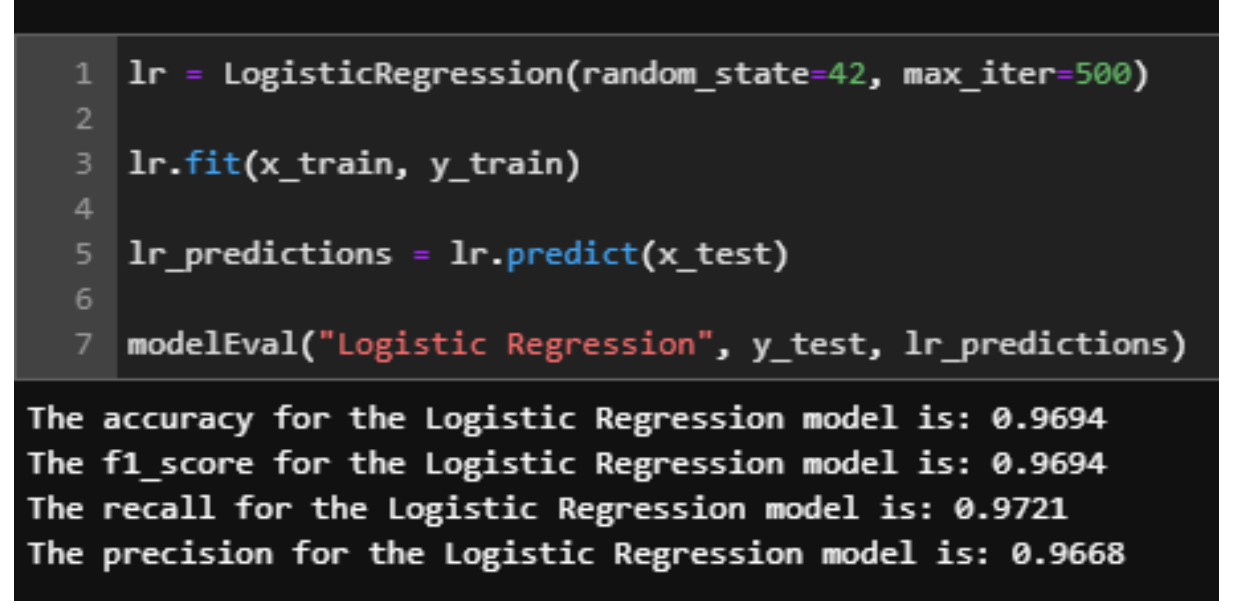

Figure 11: Standard logistic regression model.

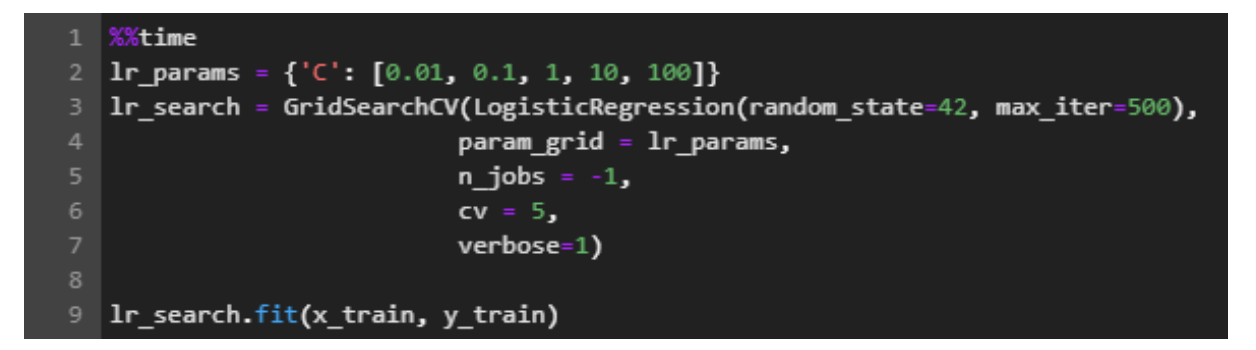

Figure 12: Grid search for the logistic regression.

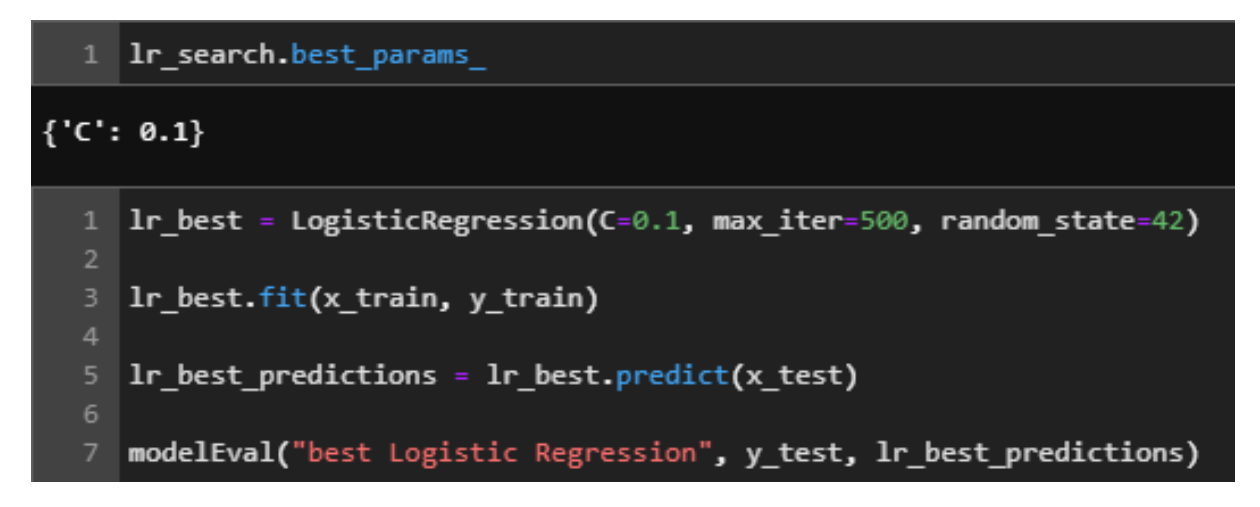

Figure 13: Optimized parameters for the logistic regression.

# Decision Tree ¶ 1 dt = DecisionTreeClassifier(random\_state=42) 2 3 dt.fit(x\_train, y\_train) 4 5 dt\_predictions = dt.predict(x\_test) 6 7 modelEval("Decision Tree", y\_test, dt\_predictions)

Figure 14: Standard decision tree model.

the texts. The rest of the images show the neural networks architectures, parameters and callbacks.

#### 5.5 mBERT

The mBERT model was run using an online interface at https://platform.peltarion.com/. From Figure 56 to Figure 65 it is possible to see the necessary steps to reproduce the model.

```
1 %%time
2 # Measure the qualit of each split
3 criterion = ['gini', 'entropy']
4 # The strategy used to choose the split at each node
5 splitter = ['best', 'random']
6 # Number of features to consider at every split
7 max_features = [None, 'auto', 'log2']
8 # Maximum number of levels in the tree
9 max_depth = [None, 2, 3, 4, 5, 6]
10 # Minimum number of samples required to split a node
11 min samples_split = [2, 5, 7, 10]
12 # Minimum number of samples required at each leaf node
   min_samples_leaf = [1, 2, 4]
  # Create the random grid
   dt_params = {'criterion': criterion,
                      'splitter': splitter,
                      'max_features': max_features,
                      'max depth': max depth,
                      'min_samples_split': min_samples_split,
                      'min samples leaf': min samples leaf}
21
   dt search = GridSearchCV(DecisionTreeClassifier(random state=42),
                            param_grid = dt params,
                            n_jobs = -1,
                            cv = 5,
                            verbose=1)
29 dt_search.fit(x_train, y_train)
```

Figure 15: Grid search for the decision tree.

```
1 dt search.best_params_
{'criterion': 'entropy',
 'max depth': 5,
 'max_features': None,
 'min samples leaf': 2,
 'min_samples_split': 2,
 'splitter': 'best'}
     dt best = DecisionTreeClassifier(splitter = 'best',
                                      min samples split = 2,
                                      min_samples_leaf = 2,
                                      max features = None,
                                       max_depth = 5,
                                       criterion = 'entropy',
                                       random state=42)
     dt_best.fit(x_train, y_train)
     dt best predictions = dt best.predict(x test)
 11
 12
    modelEval("best Decision Tree", y_test, dt_best_predictions)
 13
```

Figure 16: Optimized parameters for the decision tree.

# Support Vector Machine 1 linear\_svc = LinearSVC(random\_state=42) 2 3 linear\_svc.fit(x\_train, y\_train) 4 5 linear\_svc\_predictions = linear\_svc.predict(x\_test) 6 7 modelEval('LinearSVC', y\_test, linear\_svc\_predictions)

Figure 17: Standard LinearSVC model.

Figure 18: Grid search for the LinearSVC.

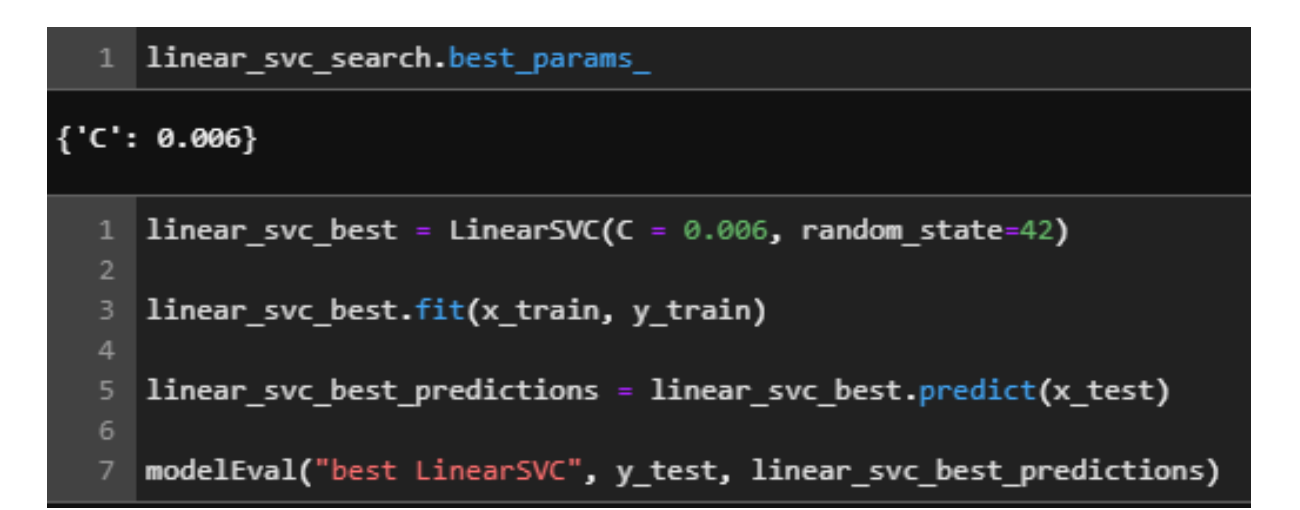

Figure 19: Optimized parameters for the LinearSVC.

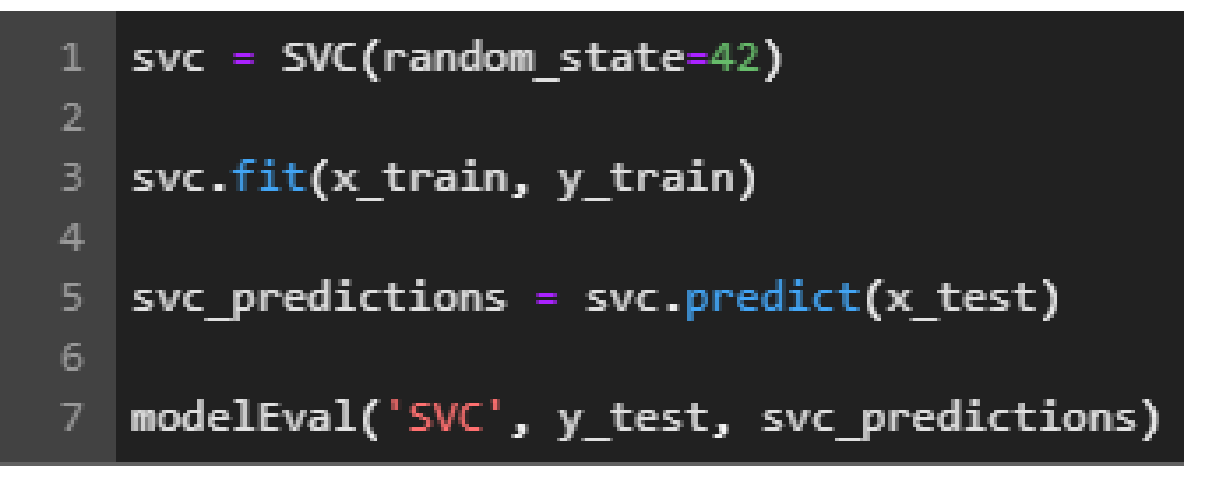

Figure 20: Standard SVC model.

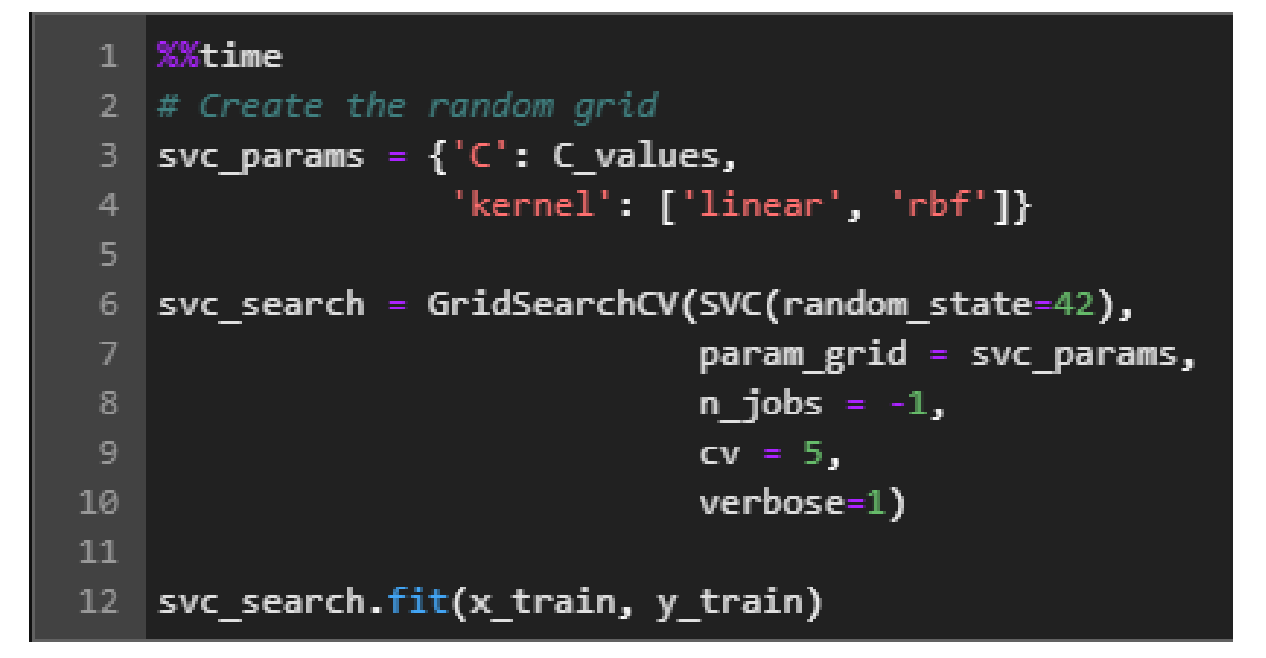

Figure 21: Grid search for the SVC.

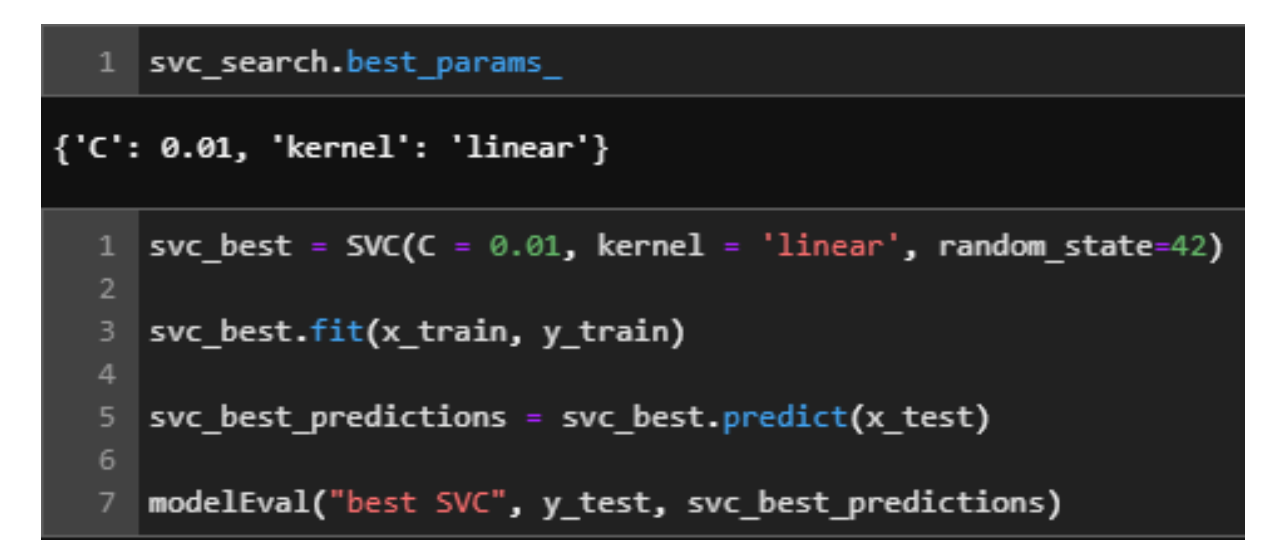

Figure 22: Optimized parameters for the SVC.

# **K-Nearest Neighbours**

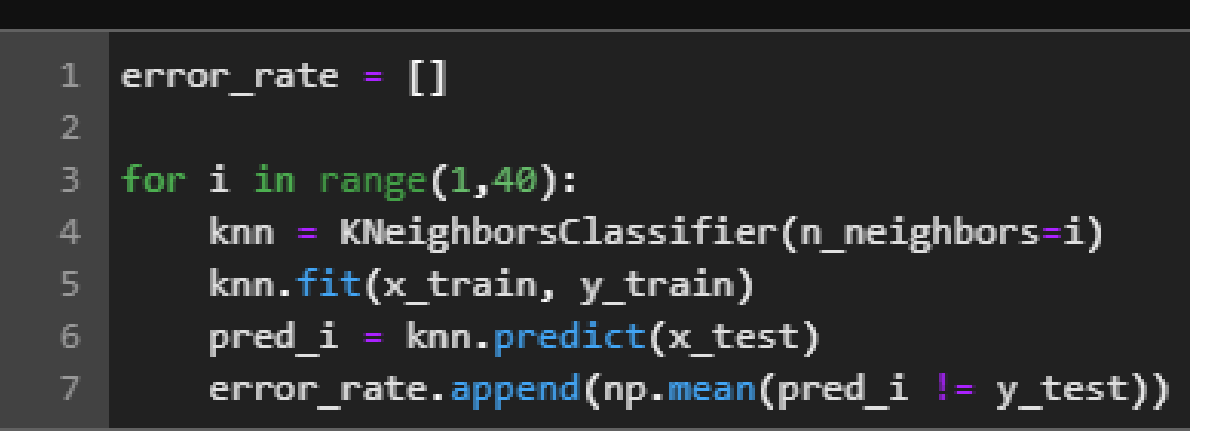

Figure 23: Standard KNN model.

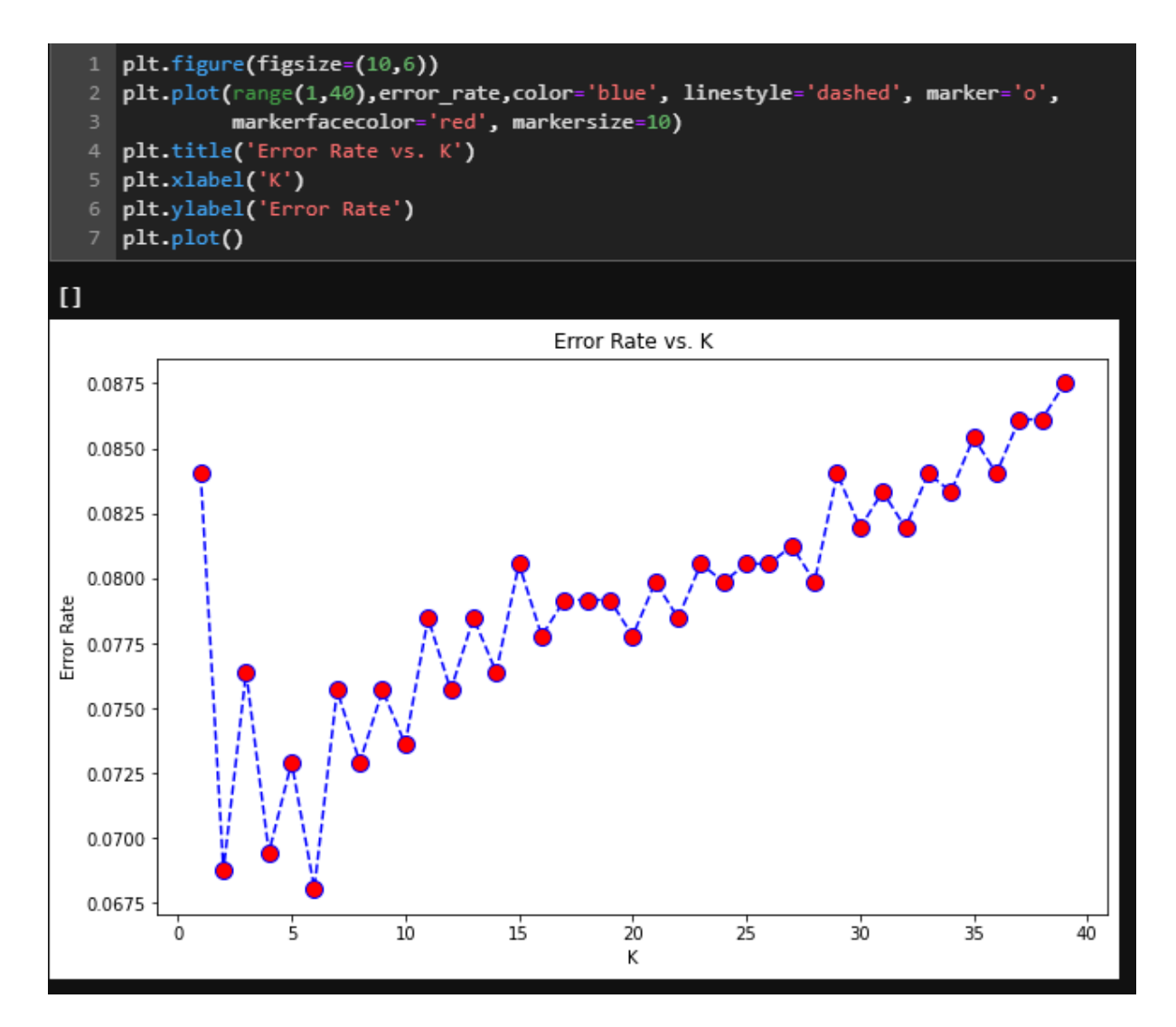

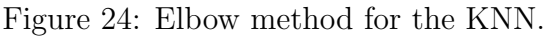

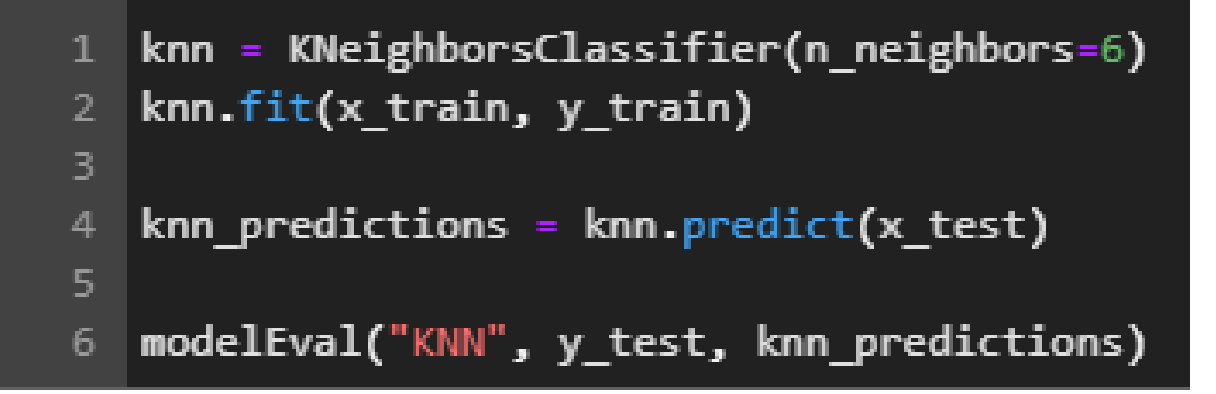

Figure 25: Optimized parameters for the KNN.

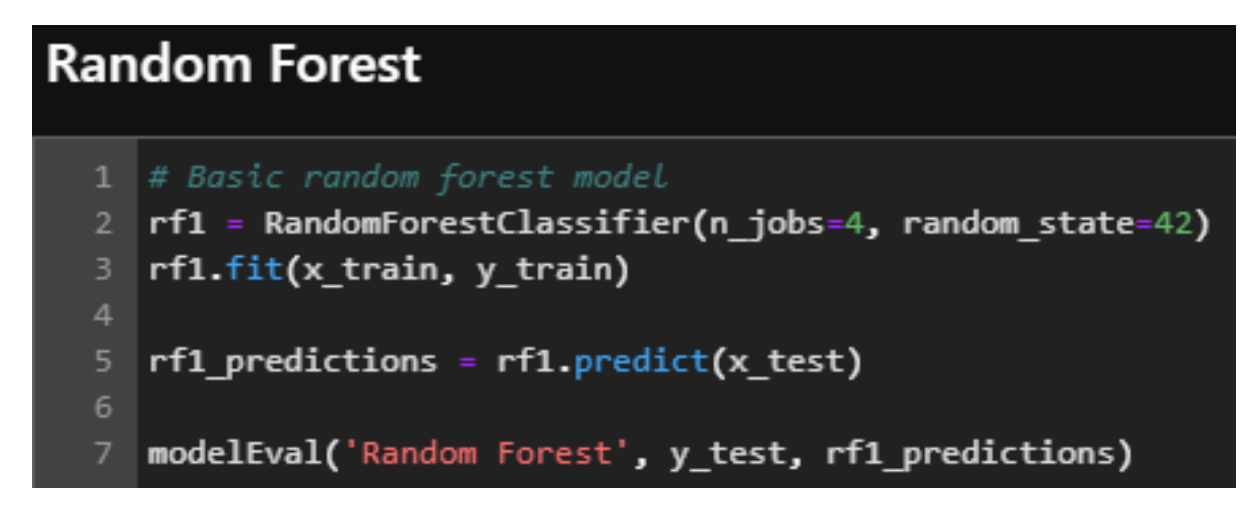

Figure 26: Standard random forest model.

```
1 %%time
2 # Number of trees in random forest
3 n_estimators = list(range(10, 160, 20))
4 # Number of features to consider at every split
5 max_features = ['auto', 'sqrt']
6 # Maximum number of levels in tree
7 max_depth = [2**x for x in range(6)]
8 max_depth.append(None)
9 # Method of selecting samples for training each tree
10 bootstrap = [True, False]
11 # Create the random grid
12 rf_params = {'n_estimators': n_estimators,
13
                   'max_features': max_features,
                   'max_depth': max_depth,
                  'bootstrap': bootstrap}
   rf_search = GridSearchCV(RandomForestClassifier(random_state=42),
                            param_grid = rf_params,
                            n_jobs = -1,
                            cv = 5,
                            verbose=1)
   rf_search.fit(x_train, y_train)
```

Figure 27: Grid search for the random forest.

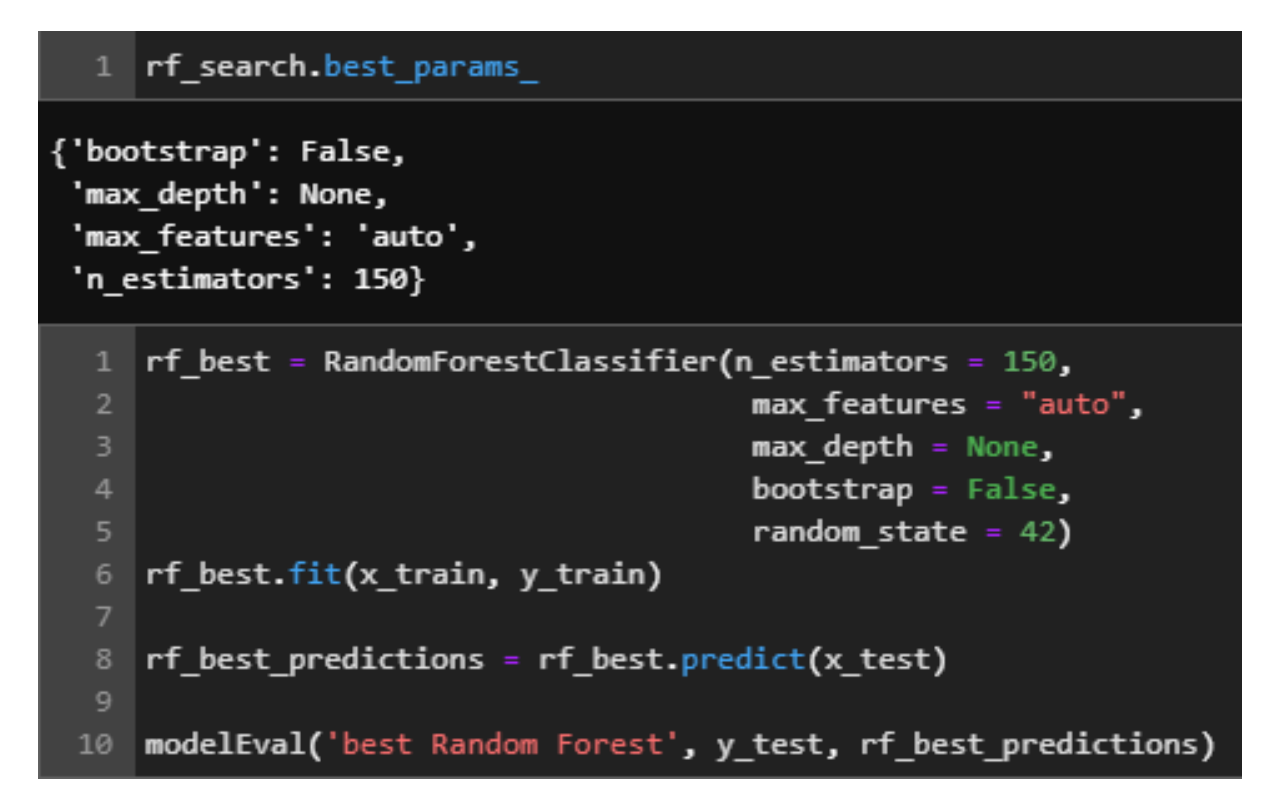

Figure 28: Optimized parameters for the random forest.

# Multinomial Naive Bayes 1 nb = MultinomialNB()

```
2
3 nb.fit(x_train, y_train)
4
5 nb_predictions = nb.predict(x_test)
6
7 modelEval('Multinomial Naive Bayes', y_test, nb_predictions)
```

Figure 29: Standard Naive Bayes model.

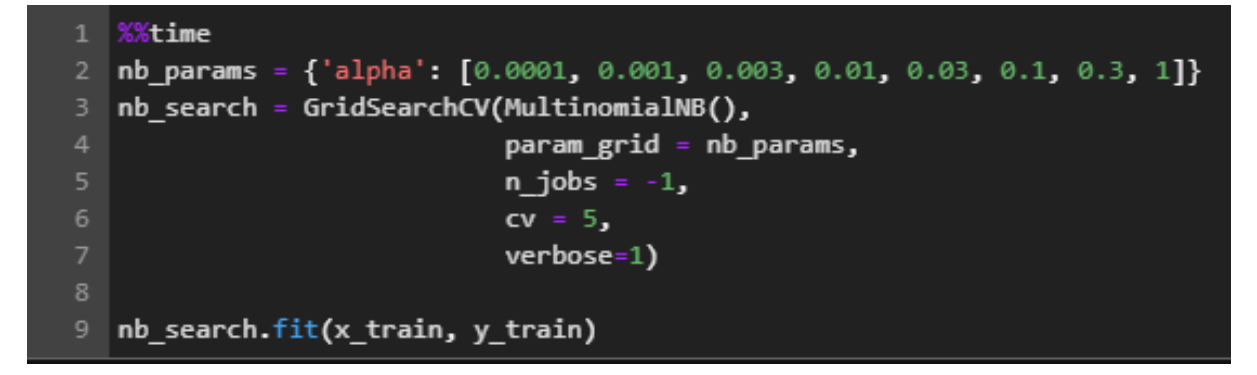

Figure 30: Grid search for the Naive Bayes.

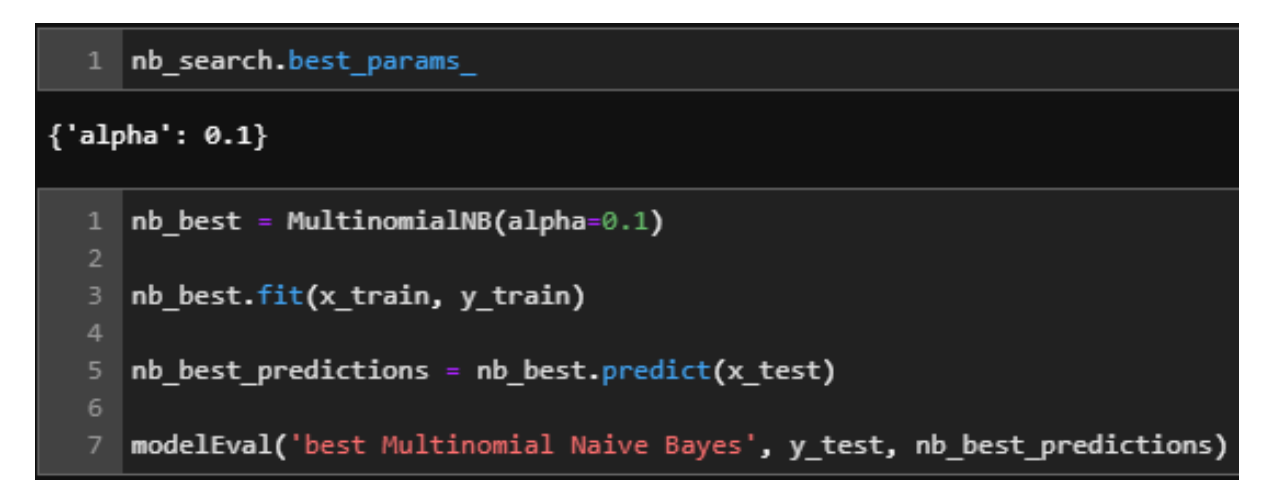

Figure 31: Optimized parameters for the Naive Bayes.

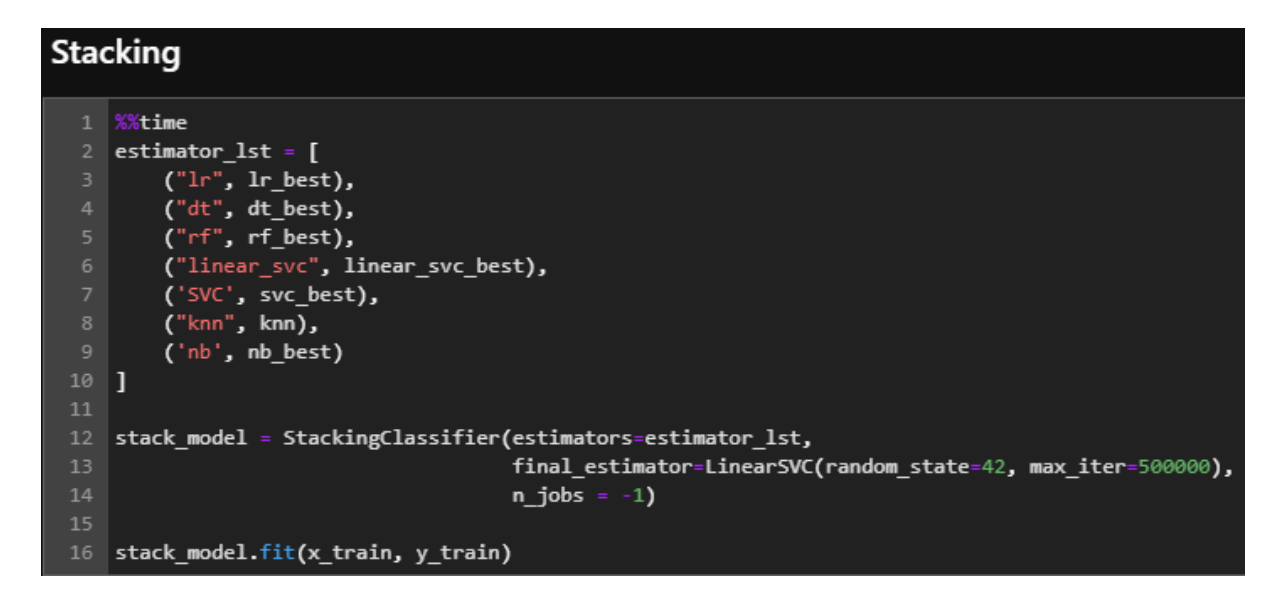

Figure 32: Stacking model.

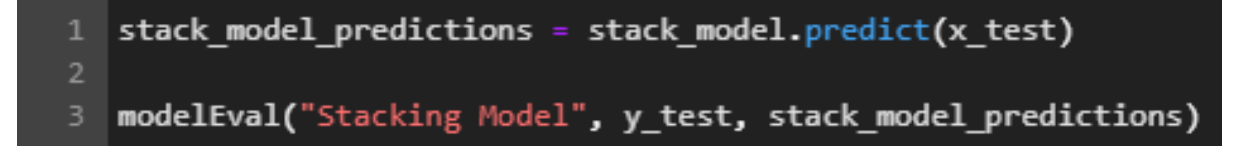

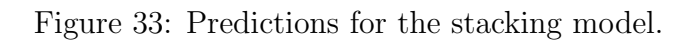

# XGBoost

Figure 34: XGBoost model.

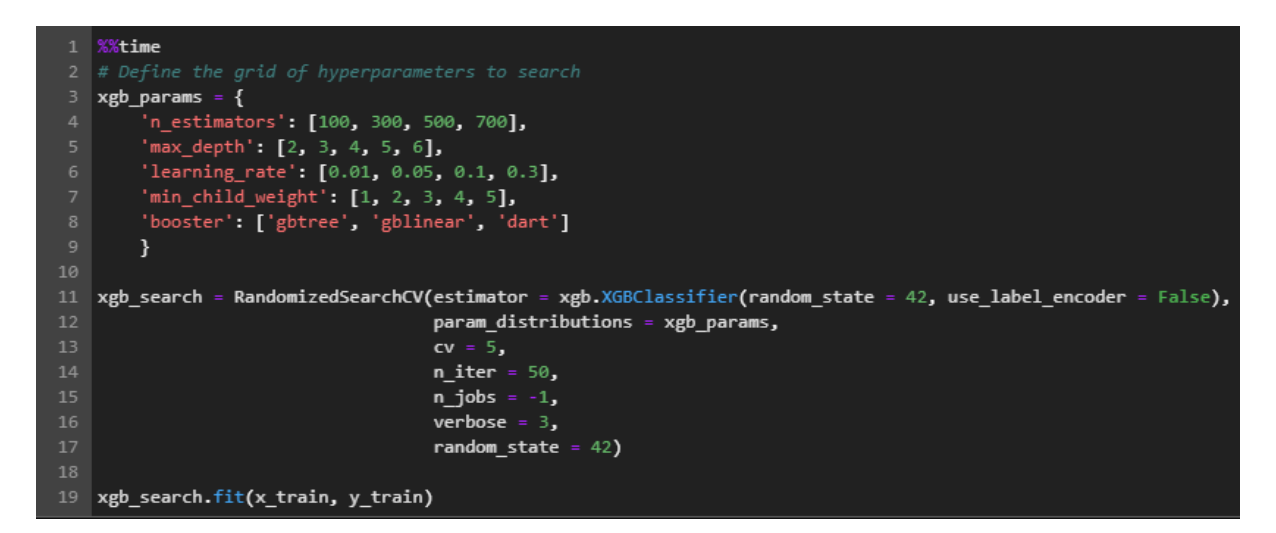

Figure 35: Grid search for the XGBoost.

```
xgb_search.best_params_
{'n estimators': 700,
 'min child weight': 2,
 'max depth': 2,
 'learning_rate': 0.05,
 'booster': 'gbtree'}
     xgboost best = xgb.XGBClassifier(n estimators = 700,
                                       min_child_weight = 2,
                                       max_depth = 2,
                                       learning_rate = 0.05,
                                       booster = 'gbtree',
                                       random state = 42,
                                       use_label_encoder = False,
                                       n jobs = 6)
     xgboost best.fit(x train, y train)
 11
 12
     xgboost_best_predictions = xgboost_best.predict(x_test)
 13
     modelEval("xgboost_best", y_test, xgboost_best_predictions)
```

Figure 36: Optimized parameters for the XGBoost.

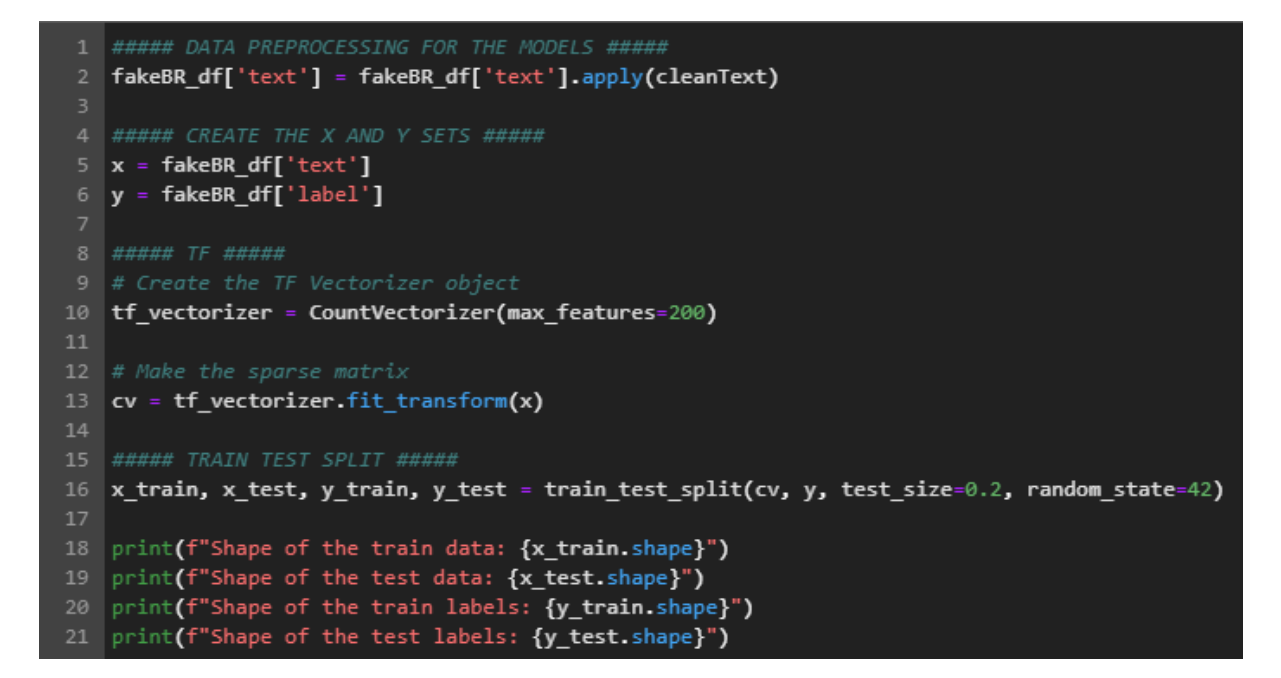

Figure 37: Pre-processing steps and creation of train and test sets for the truncated texts.

```
1 import pandas as pd
2 import numpy as np
3 from useful_funcs import cleanText, modelEval, saveModels
4
5 # Machine learning
6 from sklearn.model_selection import train_test_split
7 from sklearn.linear_model import LogisticRegression
8 from sklearn.ensemble import RandomForestClassifier, StackingClassifier
9 from sklearn.tree import DecisionTreeClassifier
10 from sklearn.neighbors import KNeighborsClassifier
11 from sklearn.naive_bayes import MultinomialNB
12 from sklearn.svm import SVC, LinearSVC
13 from sklearn.feature_extraction.text import TfidfVectorizer
15 import xgboost as xgb
16
17 # Graphics
18 import matplotlib.pyplot as plt
```

Figure 38: Pre-processing steps and creation of train and test sets for the truncated texts.

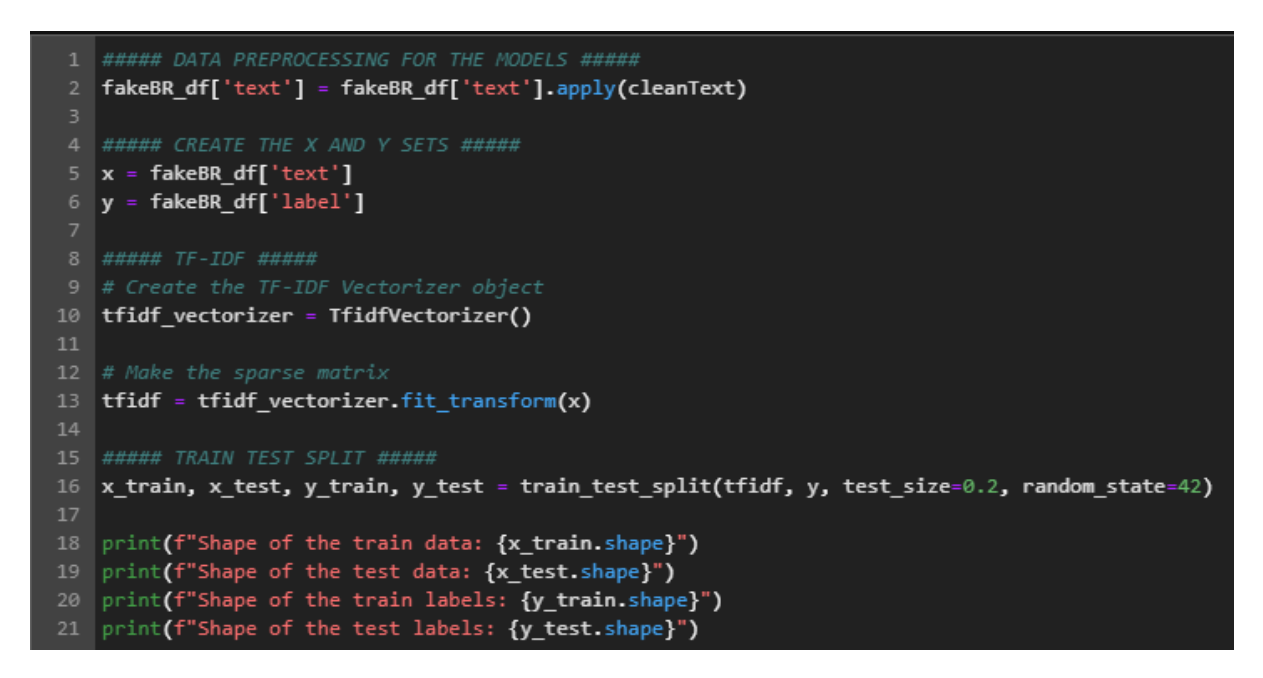

Figure 39: Pre-processing steps and creation of train and test sets for the full texts and the TF-IDF technique.

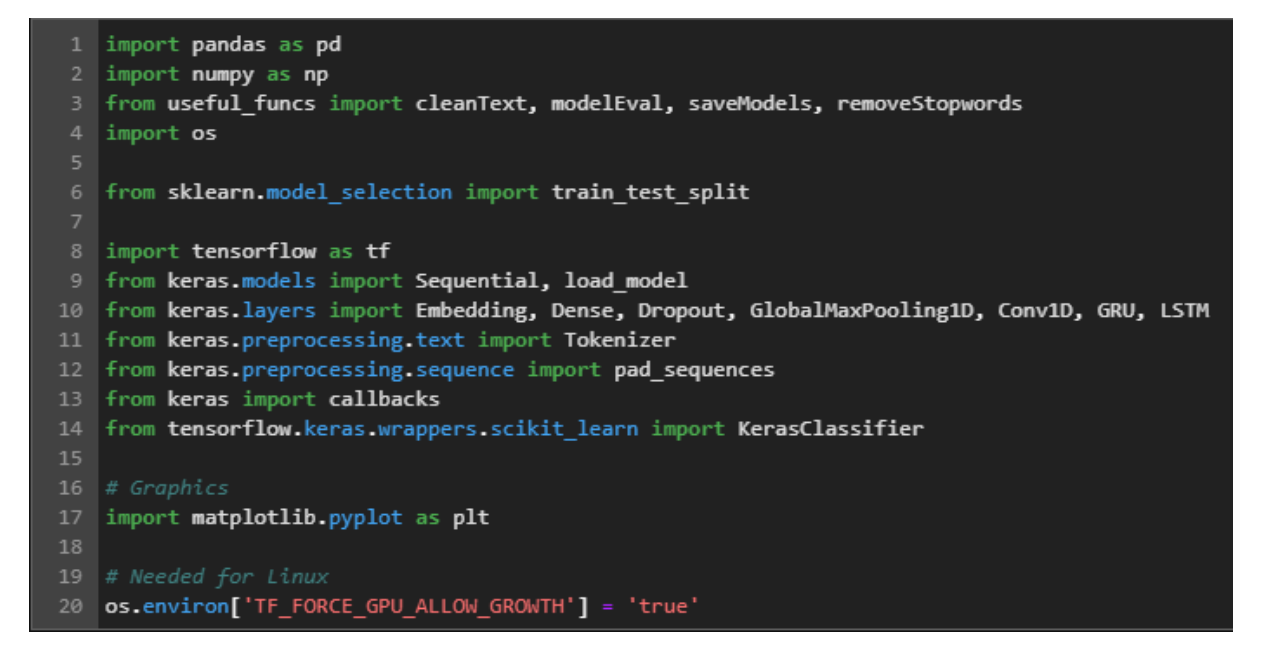

Figure 40: Necessary imports for the NN experiments.

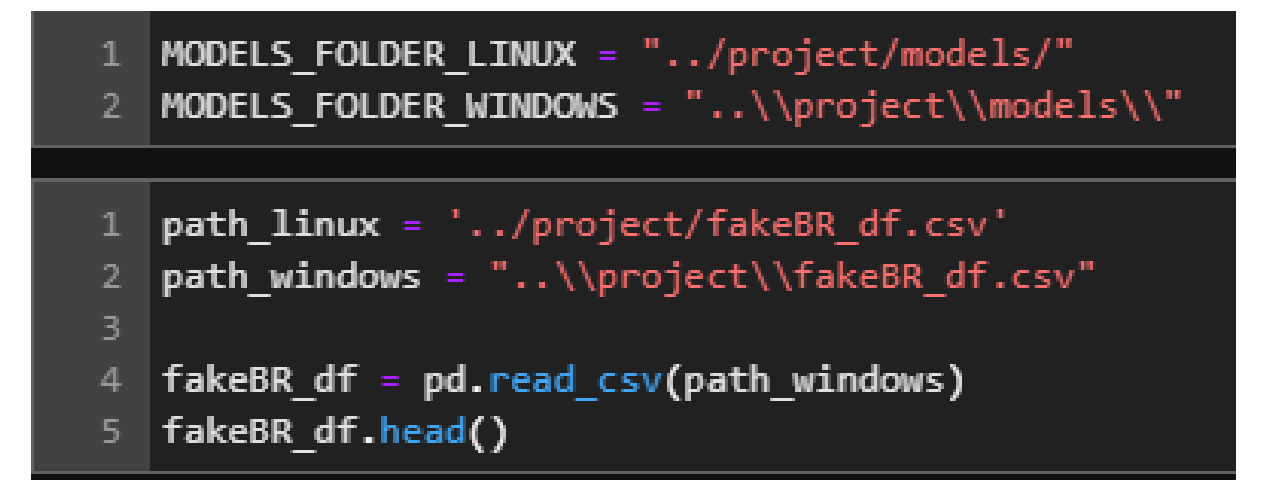

Figure 41: The folder to save the models and how to load the dataframe.

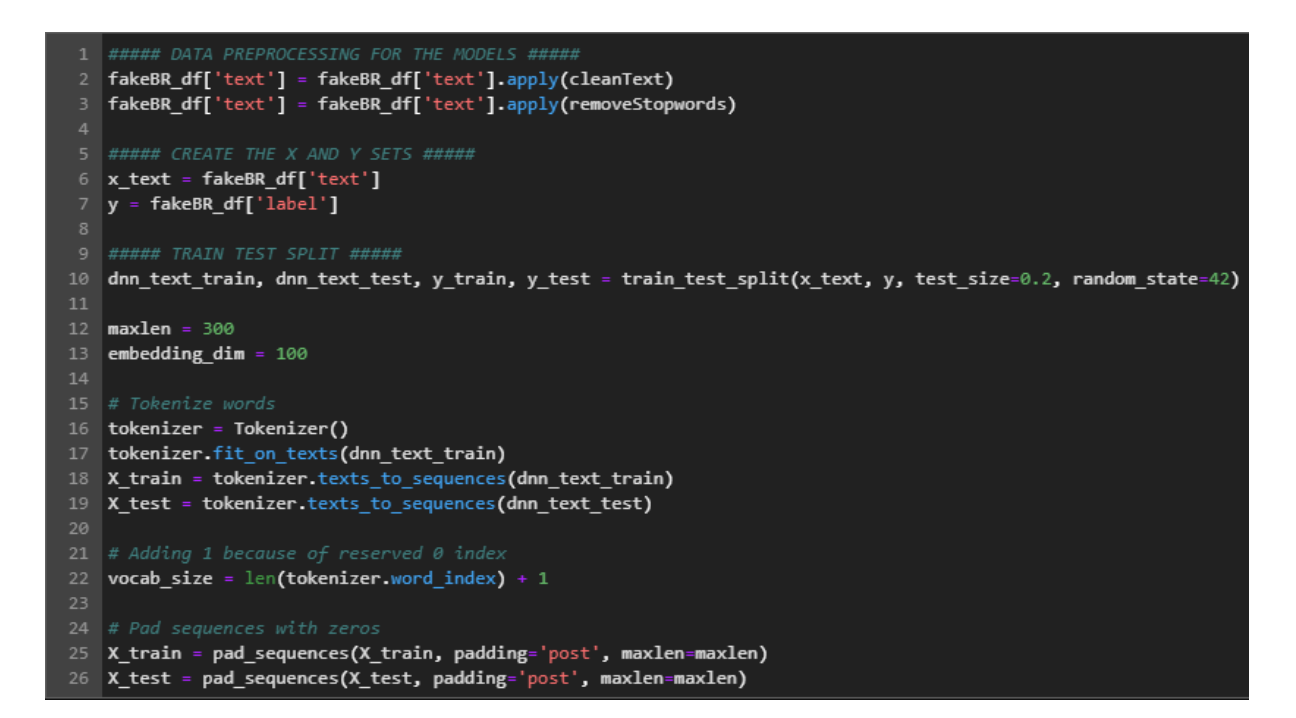

Figure 42: Pre-processing steps for the NN experiments.

# **Convolutional Neural Network**

```
12 cnn.summary()
```

Model: "sequential\_8"

| Layer (type)                 | Output | Shape     | Param # |
|------------------------------|--------|-----------|---------|
| embedding_8 (Embedding)      | (None, | 300, 100) | 6810100 |
| dropout_10 (Dropout)         | (None, | 300, 100) | 0       |
| conv1d_2 (Conv1D)            | (None, | 297, 128) | 51328   |
| global_max_pooling1d_2 (Glob | (None, | 128)      | 0       |
| dropout_11 (Dropout)         | (None, | 128)      | 0       |
| dense_13 (Dense)             | (None, | 128)      | 16512   |
| dense_14 (Dense)             | (None, | 1)        | 129     |
| Total params: 6,878,069      |        |           |         |
| Trainable params: 6,878,069  |        |           |         |
| Non-trainable params: 0      |        |           |         |

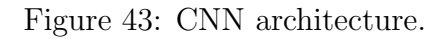

| cnn.compile(optimizer='adam',                                                                                                    |
|----------------------------------------------------------------------------------------------------|
| loss='binary_crossentropy',                                                                                                    |
| <pre>metrics=['accuracy'])</pre>                                                                                                    |
|                                                                                                    |
| es_cnn = callbacks.EarlyStopping(monitor='val_accuracy', patience=4, min_delta=0.0001, verbose=1)                                            |
| <pre>mc_cnn = callbacks.ModelCheckpoint(f'{MODELS_FOLDER_WINDOWS}cnn_best.h5', monitor='val_accuracy', save_best_only=True, verbose=1)</pre> |
| cb_list_cnn = [es_cnn, mc_cnn]                                                                                                    |
|                                                                                                    |
| history_cnn = cnn.fit(X_train, y_train, epochs=30, batch_size = 8, validation_split=0.3, callbacks=cb_list_cnn)                              |

Figure 44: CNN callbacks and fit.

| 1<br>2 | <pre>cnn_predictions = (cnn.predict(X_test) &gt; 0.5).astype("int32") cnn_predictions</pre> |
|--------|---------------------------------------------------------------------------------------------|
| array  | y([[1],<br>[1],<br>[0],                                                                     |
|        | ,<br>[0],<br>[1],<br>[1]])                                                                  |
| 1      | <pre>modelEval("cnn", y_test, cnn_predictions)</pre>                                        |

Figure 45: CNN predictions.

|   | <pre>best_cnn = load_model(f"{MODELS_FOLDER_WINDOWS}cnn_best.h5")</pre>               |
|---|---------------------------------------------------------------------------------------|
| 2 | <pre>best_cnn_predictions = (best_cnn.predict(X_test) &gt; 0.5).astype("int32")</pre> |
| З | <pre>modelEval("best CNN", y_test, best_cnn_predictions)</pre>                        |

Figure 46: Best CNN model being loaded.

```
acc = history_cnn.history['accuracy']
2 val acc = history cnn.history['val accuracy']
   loss = history_cnn.history['loss']
   val_loss = history_cnn.history['val_loss']
   epochs = range(len(acc))
   fig, ax = plt.subplots(1, 2, figsize=(16,8))
   ax[0].plot(epochs, acc, 'r', label='Training accuracy')
   ax[0].plot(epochs, val_acc, 'b', label='Validation accuracy')
   ax[0].set_title('Training and validation accuracy')
11
   ax[0].legend(loc=0)
12
   ax[1].plot(epochs, loss, 'r', label='Training loss')
13
   ax[1].plot(epochs, val_loss, 'b', label='Validation loss')
14
   ax[1].set_title('Training and validation loss')
15
   ax[1].legend(loc=0)
17
20 plt.show()
```

Figure 47: Code snippet to plot the loss and accuracy of the CNN.

# Gated Recurrent Unit

| 1                     | gru = Sequential()                                 |  |
|-----------------------|----------------------------------------------------|--|
| 2                     | <pre>gru.add(Embedding(vocab_size,</pre>           |  |
| 3                     | embedding_dim,                                     |  |
| 4                     | <pre>input_length=maxlen,</pre>                    |  |
| 5                     | <pre>trainable=False))</pre>                       |  |
| 6                     | gru.add(GRU(128))                                  |  |
| 7                     | gru.add(Dropout(0.25))                             |  |
| 8                     | <pre>gru.add(Dense(1, activation='sigmoid'))</pre> |  |
| 9                     |                                                    |  |
| 10                    | gru.summary()                                      |  |
| Model: "sequential_2" |                                                    |  |

```
Layer (type)
                             Output Shape
                                                       Param #
embedding_2 (Embedding)
                             (None, 300, 100)
                                                       6810100
gru_1 (GRU)
                             (None, 128)
                                                       88320
dropout_3 (Dropout)
                             (None, 128)
                                                       0
dense_3 (Dense)
                             (None, 1)
                                                       129
_____
                        -----
Total params: 6,898,549
Trainable params: 88,449
Non-trainable params: 6,810,100
```

Figure 48: GRU architecture.

es\_gru = callbacks.EarlyStopping(monitor='val\_accuracy', patience=4, min\_delta=0.0001, verbose=1) mc\_gru = callbacks.ModelCheckpoint(f'{MODELS\_FOLDER\_WINDOWS}gru\_best.h5', monitor='val\_accuracy', save\_best\_only=True, verbose=1) cb\_list\_gru = [es\_gru, mc\_gru] history\_gru = gru.fit(X\_train, y\_train, (A\_criothy )\_ epochs = 20, batch\_size = 8, validation\_split=0.3, callbacks=cb\_list\_gru)

Figure 49: GRU callbacks and fit.

| 1<br>2 | <pre>gru_predictions = (gru.predict(X_test) &gt; 0.5).astype("int32") gru_predictions</pre> |
|--------|---------------------------------------------------------------------------------------------|
| array  | ([[1],<br>[1],<br>[0],<br>,<br>[0],<br>[1],                                                 |
|        | [1]])                                                                                       |
| 1      | <pre>modelEval("GRU", y_test, gru_predictions)</pre>                                        |

Figure 50: GRU predictions.

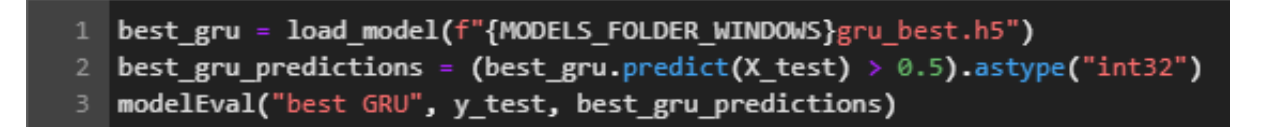

Figure 51: Best GRU model being loaded.

# Long-short Term Memory

```
11 lstm.summary()
```

Model: "sequential\_6"

| Layer (type)                                                                      | Output Shape     | Param # |
|-----------------------------------------------------------------------------------|------------------|---------|
| embedding_6 (Embedding)                                                           | (None, 300, 100) | 6810100 |
| lstm_5 (LSTM)                                                                     | (None, 300, 256) | 365568  |
| dropout_7 (Dropout)                                                               | (None, 300, 256) | 0       |
| lstm_6 (LSTM)                                                                     | (None, 64)       | 82176   |
| dense_9 (Dense)                                                                   | (None, 32)       | 2080    |
| dense_10 (Dense)                                                                  | (None, 1)        | 33      |
| Total params: 7,259,957<br>Trainable params: 7,259,957<br>Non-trainable params: 0 |                  |         |

Figure 52: LSTM architecture.

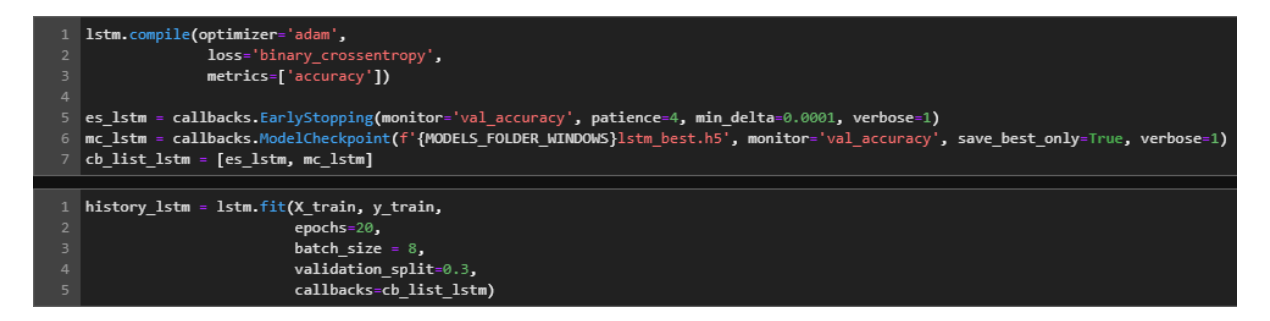

Figure 53: LSTM callbacks and fit.

| 1<br>2 | <pre>lstm_predictions = (lstm.predict(X_test) &gt; 0.5).astype("int32") lstm_predictions</pre> |
|--------|------------------------------------------------------------------------------------------------|
| array  | /([[1],<br>[1],<br>[0],                                                                        |
|        | [0],<br>[1],<br>[1]])                                                                          |
| 1      | <pre>modelEval("LSTM", y_test, lstm_predictions)</pre>                                         |

Figure 54: LSTM predictions.

```
1 best_lstm = load_model(f"{MODELS_FOLDER_WINDOWS}lstm_best.h5")
2 best_lstm_predictions = (best_lstm.predict(X_test) > 0.5).astype("int32")
3 modelEval("LSTM", y_test, best_lstm_predictions)
```

Figure 55: Best LSTM model being loaded.

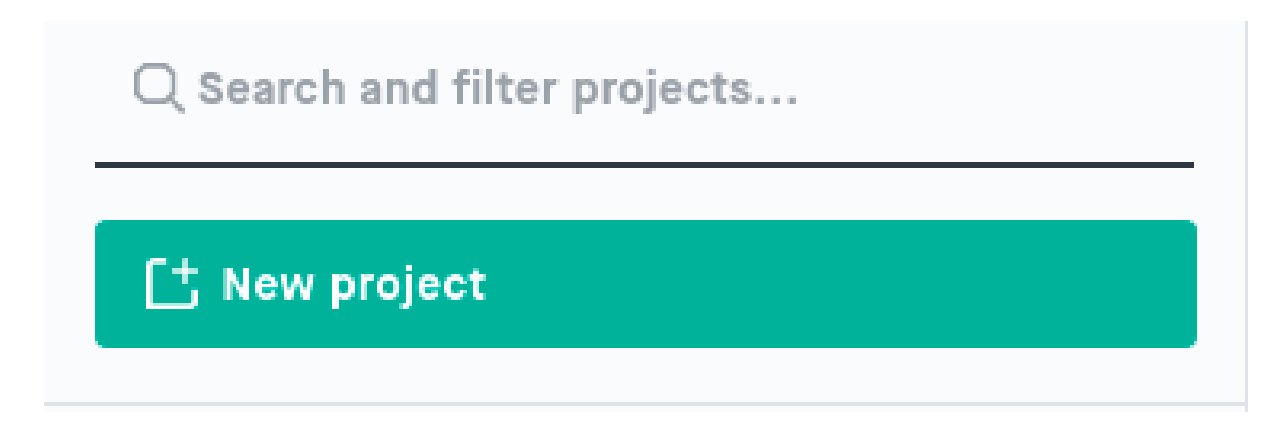

Figure 56: Create a project. It is locate din the top left of the page.

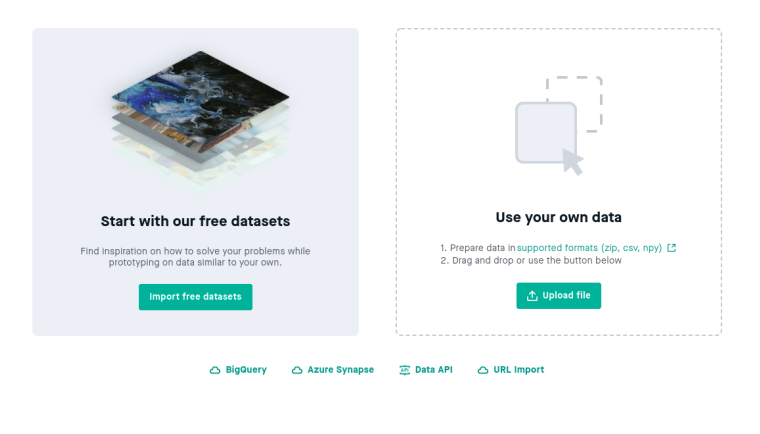

Figure 57: Upload the dataset as a csv file.

| Dataset name<br>fakeBR_df |            |         | <br>Ò |
|---------------------------|------------|---------|-------|
| ✓ fakeBR_df.csv           |            |         | 靣     |
|                           | + Add more | columns |       |
|                           | + Add more | Done    |       |

Figure 58: Click in "done".

< All my datasets

# fakeBR\_df

# That's your dataset

Take a look in **Table view** or **Feature view** to get further details.

We've set the parameters for each feature, but they are easy to change; Click the 🗞 icon to change a feature parameter.

If you want more editing possibilities, click Show advanced settings.

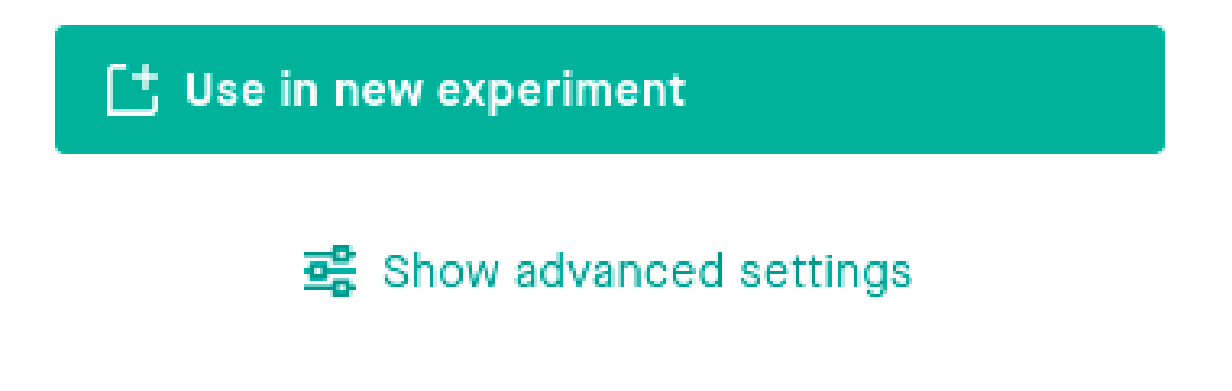

Figure 59: Click in "Use in new experiment".

| riment name<br>eriment 1 |                  |              |  |
|--------------------------|------------------|--------------|--|
| Dataset                  | Inputs / target  | Problem type |  |
| Select the data          | you want to use. |              |  |
| Dataset<br>fakeBR_df     |                  | ~            |  |
| Version<br>#1            |                  | ~            |  |
| Split<br>Default split   |                  | ~            |  |
|                          |                  |              |  |
|                          |                  |              |  |
|                          |                  |              |  |
|                          |                  |              |  |

Figure 60: Choose these settings for the first tab.

# Experiment wizard

| t(s) and target feature<br>arch you may not nee<br>nodel. In that case, yo                          | es you want to use.<br>ed a specific target fr<br>ou can pick any valid | eature if you are                                        |
|----------------------------------------------------------------------------------------------------|-------------------------------------------------------------------------|----------------------------------------------------------|
| t(s) and target feature<br>arch you may not nee<br>model. In that case, yo<br>n output block in the | es you want to use.<br>ed a specific target f<br>ou can pick any valid  | eature if you are<br>I one in the list                   |
| ire Q                                                                                               | Search feature<br>file_name<br>text<br>label                            | embeddings you                                           |
|                                                                                                    |                                                                         |                                                          |
|                                                                                                    |                                                                         |                                                          |
|                                                                                                    | ire Q                                                                   | rre Q Search feature<br>○ file_name<br>○ text<br>④ label |

×

Figure 61: Choose these settings for the second tab.

| periment name (periment 1 |                        |              |  |  |
|---------------------------|------------------------|--------------|--|--|
| Dataset                   | Inputs / target        | Problem type |  |  |
| Select pro                | blem type.             |              |  |  |
| Problem typ<br>Single-lab | el text classification | ~            |  |  |
| 0110 01200                |                        |              |  |  |
|                           |                        |              |  |  |

Figure 62: Choose these settings for the third tab and click in "create".

| Build                  | Settings |
|------------------------|----------|
| 😫 Dataset              | ^        |
| Dataset<br>fakeBR_df   | ~        |
| Version<br>#1          | ~        |
| Split<br>Default split | ~        |

# > Run settings

~

| Batch size<br>32                            | Epochs<br>2                     |  |  |
|---------------------------------------------|---------------------------------|--|--|
| Optimizer<br>Adam                           | ~                               |  |  |
| Learning rate<br>0.00002                    |                                 |  |  |
| Learning rate schedule<br>Triangular        |                                 |  |  |
| Warm-up epochs<br>0.5                       | Decrement per epoch<br>0.000008 |  |  |
| Early stopping<br>Run full number of epochs |                                 |  |  |

Figure 63: The parameters used are shown in this figure.

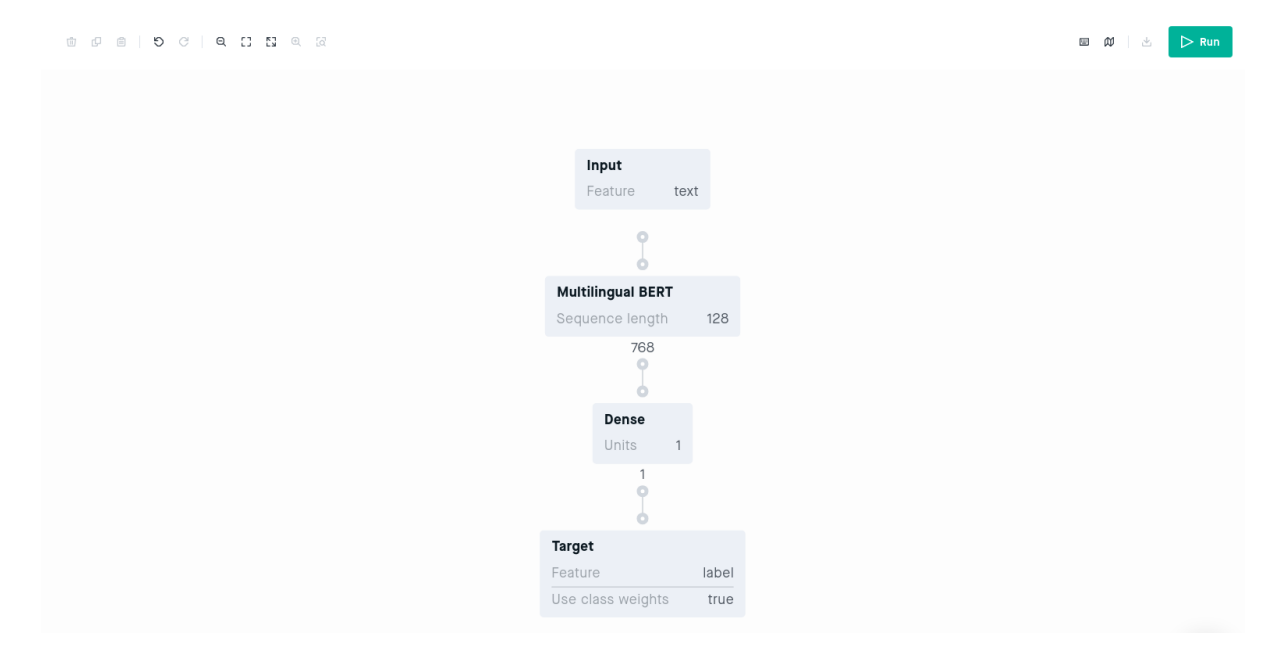

Figure 64: Click in "run" on the top right corner to run the model.

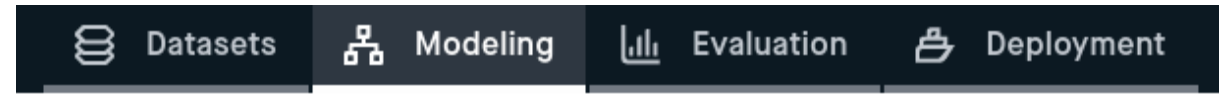

Figure 65: Go to the evaluation tab and check the results after the model ran.